## TAN REGISTRATION PROCEDURE

## **Steps for Registration**

- Step 1 Apply for TAN Registration
- Step 2 Confirmation of TAN Registration
- Step 3 Allotment of Password by NSDL
- Step 4 Request for Consolidated FVU

# **<u>Step 1</u>** Apply for TAN Registration

- Open website <u>www.tin-nsdl.com</u>
- Click on "Online TAN Registration" link given at mid of the screen under "Online Services"
- New page will be opened, now click on <u>Register TAN online</u> link
- Now ONLINE TAN REGISTRATION FORM will be opened

Fill details like TAN, PAN, Name & other particulars under:

- Details of Deductor
- Contact details of Deductor
- Provide details of accepted regular statement
- After click on submit button, a confirmation screen will open. Check the details and click Confirm button
- Thereafter "Acknowledgement for TAN Registration" will be shown, note down this Registration Number
- Now you will receive e-mail from TIN on E-mail ID provided, having subject "Acknowledgement for TAN Registration"
  - This is just for intimation that you have applied for TAN Registration, the same number noted in above process will come.

home

## **<u>Step 2</u>** Confirmation of TAN Registration

- Thereafter another e-mail will be received, having subject "Confirmation for TAN Registration",
  - o Click on the Link provided and fill TAN, 'TAN Registration Number', Login ID

| TAN Registration - Windows Integration | rnet Explorer                                   |                          |                                                         |                                                                   |                                                         |                                      |
|----------------------------------------|-------------------------------------------------|--------------------------|---------------------------------------------------------|-------------------------------------------------------------------|---------------------------------------------------------|--------------------------------------|
| https://onlinesen                      | vices.tin. <b>nsdl.com</b> /TIN/TanF            | legist 🔻 🔒 😽 🗙 🚺         | 5 Bing                                                  |                                                                   | _                                                       |                                      |
| 🔶 Favorites 🛛 🙆 TAN Registra           | tion                                            |                          |                                                         | A                                                                 | -                                                       | Tools 🔻                              |
| NSDL                                   |                                                 |                          | TAX INFO                                                | KMA 110<br>of Incom                                               | N NE I V<br>e Tax Depo                                  | VORK<br>artment                      |
|                                        | TAN:<br>TAN Registration<br>Number:<br>User Id: | ,<br>,                   | User ID<br>characte<br>characte<br>only nun<br>lowercas | must be a<br>rs and ma<br>rs long. Ii<br>nbers (0-9<br>se letters | at least<br>aximum<br>t may cc<br>)), upper<br>(A-Z, a- | 6<br>11<br>ontain<br>r and<br>z). No |
|                                        | <u>Check Use</u>                                | r Id Availability        | spaces a<br>alphanur                                    | neric.                                                            | t may be                                                | 3                                    |
|                                        | Su                                              | bmit Reset               |                                                         |                                                                   |                                                         |                                      |
|                                        | Forgot TAN                                      | Registration Number      |                                                         |                                                                   |                                                         |                                      |
| < Noto                                 | All the phase fields                            | ili<br>Ili               |                                                         |                                                                   |                                                         |                                      |
|                                        |                                                 | Internet   Protected Mod | de: Off                                                 | 4                                                                 | 🖓 🔻 🍳                                                   | 125%                                 |

- o Click on link "Check User Id Availability"
- If above User Id is not available, then provide another User Id and click on link "Check User Id Availability"
- If **User Id** is available, then click on **Submit** Button

## **<u>Step 3</u>** Allotment of Password by NSDL

A new mail will be received on your e-mail Id form TIN containing User Id and Password.

#### Step 4 Request for Consolidated FVU

- o Open website <u>www.tin-nsdl.com</u>
- Click on Login
- Select & Click on "TAN Registration", following screen will be shown:

<u>home</u>

home

| Welcome TIN User - Microsoft Internet Explorer                               |                                       | ×                   |
|------------------------------------------------------------------------------|---------------------------------------|---------------------|
| <u>File E</u> dit <u>V</u> iew F <u>a</u> vorites <u>T</u> ools <u>H</u> elp |                                       | <b></b>             |
| 🚱 Back 🔻 😒 🔹 😰 🏠 🔎 Search 📌 Favorites 🔗 🔗 -                                  | 📨 🝷 📮 🚉                               |                     |
| Address 🕘 https://onlineservices.tin.nsdl.com/TIN/JSP/security/TanLogin.jsp  |                                       | 💙 🔁 Go              |
| S NSDL                                                                       | TAX INFORMATION NE<br>of Income Tax E | TWORK<br>Department |
|                                                                              | LOGIN                                 |                     |
| U                                                                            | r Id                                  |                     |
| Р                                                                            | sword                                 |                     |
| т                                                                            |                                       |                     |
|                                                                              | Submit Clear                          |                     |
| Not                                                                          | All the above fields are mandatory.   |                     |
|                                                                              |                                       |                     |
|                                                                              |                                       |                     |
|                                                                              |                                       |                     |
|                                                                              |                                       |                     |
|                                                                              |                                       |                     |
|                                                                              |                                       |                     |
|                                                                              |                                       |                     |
|                                                                              |                                       |                     |
|                                                                              |                                       | <u> </u>            |
| E Done                                                                       | 🗎 🦃 Interne                           | t                   |

- Feed **TAN**, **User Id** and **Password** (provided through e-mail by TIN mentioned as above) and click Submit
- On first time submitting, it will prompt for change the password
- Give the New Password, note it.
- Following screen will Open

•

| 🧭 Welcome TIN User - Wir | ndows Internet Explorer                  |                        |              | Same        | 6           | R: 2         |          |          |        |           |                       |                      | X           |   |
|--------------------------|------------------------------------------|------------------------|--------------|-------------|-------------|--------------|----------|----------|--------|-----------|-----------------------|----------------------|-------------|---|
| 🔆 📿 🗸 🖓 https://c        | onlineservices.tin. <b>nsdl.co</b>       | m/TIN/LogonTAN.do;jses | sionid=A11   | 2274E1EB19  | 9D2B13E8C51 | .166A2AEC.to | omcat9 🔻 | <b>a</b> | • ×    | D Bing    |                       | •                    | ٩           | • |
| 🔶 Favorites 🛛 🖶 🗸 🏷      | Payroll                                  | 🧑 Welcome TIN Us 🗴     |              |             |             |              |          |          |        |           | 🏠 🔻 🛛                 | 🔋 🔻 Too              | ols 🔻 🔮     |   |
|                          |                                          |                        |              |             |             |              |          |          |        |           |                       |                      |             | - |
| S NSDL                   |                                          |                        |              |             |             |              |          |          |        | TAX INF   | ORMATION<br>of Income | N NETW<br>Tax Depart | ORK<br>ment |   |
|                          | TDS/TCS                                  |                        | Form<br>15CA |             |             | L            | .og-Off  |          |        |           |                       |                      |             |   |
|                          | Request Consolidate<br>TDS/TCS Statement | ed t                   |              |             |             |              |          |          |        |           |                       |                      |             |   |
|                          | View Request Statu<br>Consolidated TDS/T | s-<br>CS               |              |             |             |              |          |          |        |           |                       |                      |             |   |
|                          |                                          |                        | Welco        | ne to Tax l | nformation  | Network      |          |          |        |           |                       |                      |             |   |
|                          |                                          |                        |              |             |             |              |          |          |        |           |                       |                      |             |   |
|                          |                                          |                        |              |             |             |              |          |          |        |           |                       |                      |             |   |
|                          |                                          |                        |              |             |             |              |          |          |        |           |                       |                      |             |   |
|                          |                                          |                        |              |             |             |              |          |          |        |           |                       |                      |             |   |
|                          |                                          |                        |              |             |             |              |          |          |        |           |                       |                      |             |   |
|                          |                                          |                        |              |             |             |              |          |          |        |           |                       |                      |             | Ŧ |
| •                        |                                          |                        |              |             | III         |              |          |          |        |           |                       |                      | 1           |   |
| Done                     |                                          |                        |              |             |             |              | 😔 Intern | et   Pro | tected | Mode: Off | -                     | • 9 125              | 5% 🔻        |   |
| 🖉 📰 🖉 Hot                | 🖉 Welc 💽 Micr                            | TAN 🧦 Com              | 📕 Depo       | 📙 RISHI     | 🥪 Loca      | Micr         | 🔁 com    | 🚺 Pr     | 0C     | 🗒 🐎 🛹 🥔 🖥 | 2 🛷 🔺                 | <u>()</u>            | 13:27       |   |

- Click on request consolidated TDS/TCS statement.
- Fill the required details in the following screen

| B Welcome IIN User - | Windows Internet Explore                     |                                                                                                    | manine - Pal                                                   |           |                     |            |
|----------------------|----------------------------------------------|----------------------------------------------------------------------------------------------------|----------------------------------------------------------------|-----------|---------------------|------------|
| 🕒 🗢 🚺 https          | ://onlineservices.tin. <b>nsdl.c</b> o       | om/TIN/ConsFile.do?ID=1264004839&getName=F                                                                | equest Consolidated File                                       | - 🔒 + 🗙 🛛 | D Bing              | + م        |
| 🔶 Favorites 🛛 🖶 🗸    | 🧐 Payroll                                    | 🤣 Welcome TIN Us 🗴                                                                                        |                                                                |           | 🏠 💌 📻 💌 Te          | ools 🕶 🐴   |
|                      |                                              |                                                                                                    |                                                                |           |                     | •          |
|                      | (r                                           |                                                                                                    |                                                                |           | TAX INFORMATION NET | VORK       |
| l 🔊 van              | лų.                                          |                                                                                                    |                                                                |           | of Income Tax Depa  | urtment    |
|                      | TDS/TCS                                      | Form<br>15CA                                                                                              | Lo                                                             | g-Off     |                     |            |
|                      |                                              | 1504                                                                                                    |                                                                |           | _                   |            |
|                      |                                              |                                                                                                    |                                                                |           |                     |            |
|                      |                                              |                                                                                                    |                                                                |           |                     |            |
|                      |                                              |                                                                                                    |                                                                |           |                     |            |
|                      |                                              | Request Consolidate                                                                                       | d TDS/TCS Statemen                                             | t         |                     |            |
|                      | Provisional Receipt                          | Request Consolidate                                                                                       | d TDS/TCS Statemen                                             | t         |                     |            |
|                      | Provisional Receipt                          | Request Consolidate<br>Number of accepted Regular Statement<br>Form No                                    | d TDS/TCS Statemen                                             | t         |                     |            |
|                      | Provisional Receipt                          | Request Consolidate<br>Number of accepted Regular Statement<br>Form No<br>Quarter                         | d TDS/TCS Statemen<br>SELECT •<br>SELECT •                     | t         |                     |            |
|                      | Provisional Receipt                          | Request Consolidate<br>Number of accepted Regular Statement<br>Form No<br>Quarter<br>Financial Year       | d TDS/TCS Statemen<br>SELECT •<br>SELECT •<br>SELECT •         | t         |                     |            |
|                      | Provisional Receipt                          | Request Consolidate<br>Number of accepted Regular Statement<br>Form No<br>Quarter<br>Financial Year       | d TDS/TCS Statemen<br>SELECT •<br>SELECT •<br>SELECT •         | t         |                     |            |
|                      | Provisional Receipt                          | Request Consolidate<br>Number of accepted Regular Statement<br>Form No<br>Quarter<br>Financial Year<br>St | d TDS/TCS Statemen<br>SELECT •<br>SELECT •<br>SELECT •<br>BMIT | t         |                     |            |
| Note: All the above  | Provisional Receipt<br>e fields are mandator | Request Consolidate<br>Number of accepted Regular Statement<br>Form No<br>Quarter<br>Financial Year<br>St | d TDS/TCS Statemen<br>SELECT •<br>SELECT •<br>SELECT •<br>BMIT | t         |                     |            |
| Note: All the above  | Provisional Receipt<br>e fields are mandator | Request Consolidate<br>Number of accepted Regular Statement<br>Form No<br>Quarter<br>Financial Year<br>St | d TDS/TCS Statemen<br>SELECT •<br>SELECT •<br>SELECT •<br>BMIT | t         |                     | ÷          |
| Note: All the above  | Provisional Receipt<br>e fields are mandator | Request Consolidate<br>Number of accepted Regular Statement<br>Form No<br>Quarter<br>Financial Year<br>St | d TDS/TCS Statemen<br>SELECT V<br>SELECT V<br>SELECT V<br>BMIT | t         | ode: Off 🛛 🖓 🔻 🎕 1; | ►<br>25% ▼ |

• On clicking submit a New screen will appear, Fill the required details

#### Question 1

Mention the PAN and deducted amount of below deductees

| Deductee name                                          | Date of paymer<br>(DD/MM/YYY) | Challan No<br>nt as<br>Y) per the<br>Statement | Deductee No.of<br>corresponding<br>challan as per<br>Statement | PAN           | Deducted Amount     |   |
|--------------------------------------------------------|-------------------------------|------------------------------------------------|----------------------------------------------------------------|---------------|---------------------|---|
| MOHAN VERMA                                            | 30/11/2009                    | 1                                              | 8                                                              |               |                     |   |
| BALAJI<br>ENTERPRISES                                  | 30/11/2009                    | 1                                              | 16                                                             |               |                     |   |
| PURUSTTOM                                              | 31/10/2009                    | 3                                              | 4                                                              |               | Specimen Copy       |   |
| SHANKAR                                                | 31/10/2009                    | 3                                              | 5                                                              |               |                     | - |
| PANKAJ                                                 | 31/12/2009                    | 5                                              | 5                                                              |               |                     |   |
| <b>Question 2</b><br>Provide challan/ tran<br>BSR code | nsfer voucher details         | (as below) of                                  | the required TDS/T                                             | CS statement. |                     |   |
| Challan Serial Num                                     | ber / Transfer Vouc           | her Number                                     |                                                                |               |                     |   |
| Date of Deposit (D)                                    | D/MM/YYYY)                    |                                                |                                                                |               |                     |   |
| Challan Deposit / Tr                                   | ransfer Voucher Am            | iount (Rs.)                                    |                                                                |               |                     | ~ |
| Done                                                   |                               |                                                |                                                                |               | 🈂 Internet 🔍 100% 🔻 |   |

- Now you will get on your registered email id a consolidated FVU file. The file is password protected and the password will be 15 digit Provisional receipt number.
- From zip file a .TDS file will extract. This is equal to FVU file. This FVU file is related to period pertaining to Provisional receipt number fed. This file contain all the entries as amended by correction return if any. This file contain only entries of accepted returns.